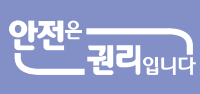

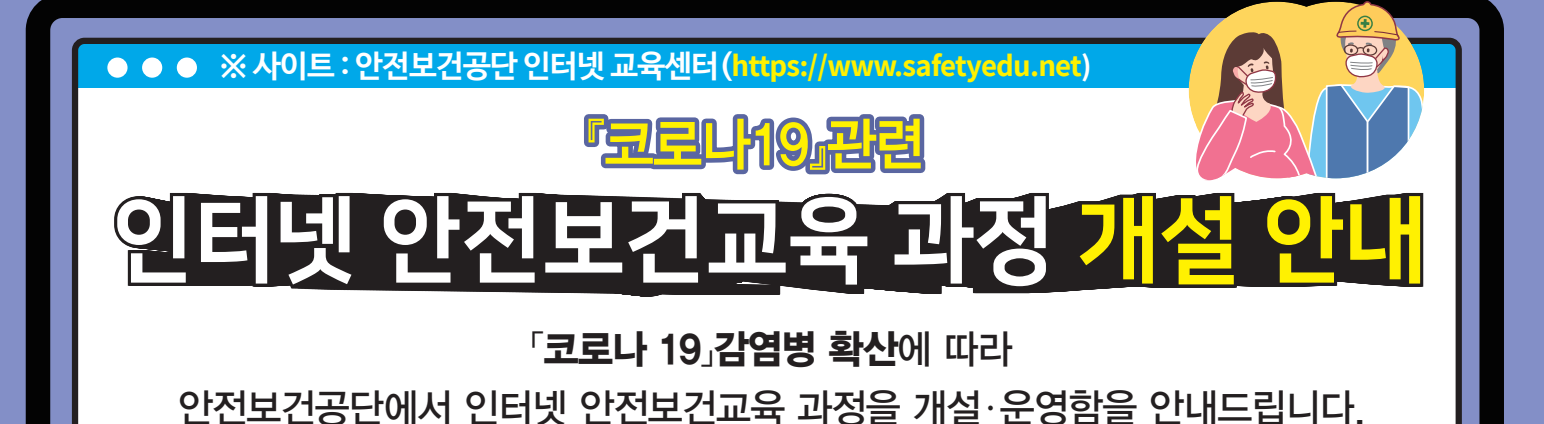

인터넷 안전보건교육 개설 과정

|                |                           | [무료 교육과정] |
|----------------|---------------------------|-----------|
| 대상             | 과정명                       | 시간        |
| 사업주 🉀          | 위험성평가 사업주교육               | 2H        |
|                | 패트롤 점검대상 사업주교육 (추락ㆍ질식ㆍ끼임) | 2H        |
| 부리감독자<br>및 근로자 | 건설업 유해ㆍ위험방지계획서 대상현장 관계자교육 | 2H        |
|                | 끼임 사고예방 교육                | 2H        |
|                | 6대 질식위험장소 관계자교육           | 2H        |
|                | 지게차 보유사업장 관리감독자(운전자)교육    | 2H        |
|                | 건설현장 화재ㆍ폭발 예방 현장관리자교육     | 2H        |
|                | 건설현장 화재ㆍ폭발 예방 화재감시자교육     | 4H        |

## 관리감독자 및 근로자 교육과정은

## 산업안전보건법 시행규칙 [별표4]에서 정하는 정기교육으로 인정 가능

※ 인터넷 안전보건교육 인정시간 : 관리감독자 연간 8시간 / 근로자 분기별 3시간(사무직) 또는 6시간(비사무직)

## 인터넷 안전보건교육 문의처

| 지역    | 연락처          | 지역   | 연락처          |
|-------|--------------|------|--------------|
| 서우귀여  | 02-6711-2913 | 인천권역 | 032-510-0646 |
| 시골끈극  | 02-6711-2914 |      | 032-510-0647 |
| ниции | 051-520-0557 | 대구권역 | 053-609-0570 |
| 구신권역  | 051-520-0558 |      | 053-609-0576 |
| 비저그여  | 042-620-5673 | 광주권역 | 062–949–8714 |
| 대신권역  | 042-620-5676 |      | 062–949–8718 |

곤

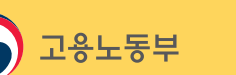

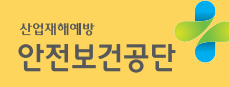

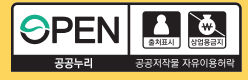

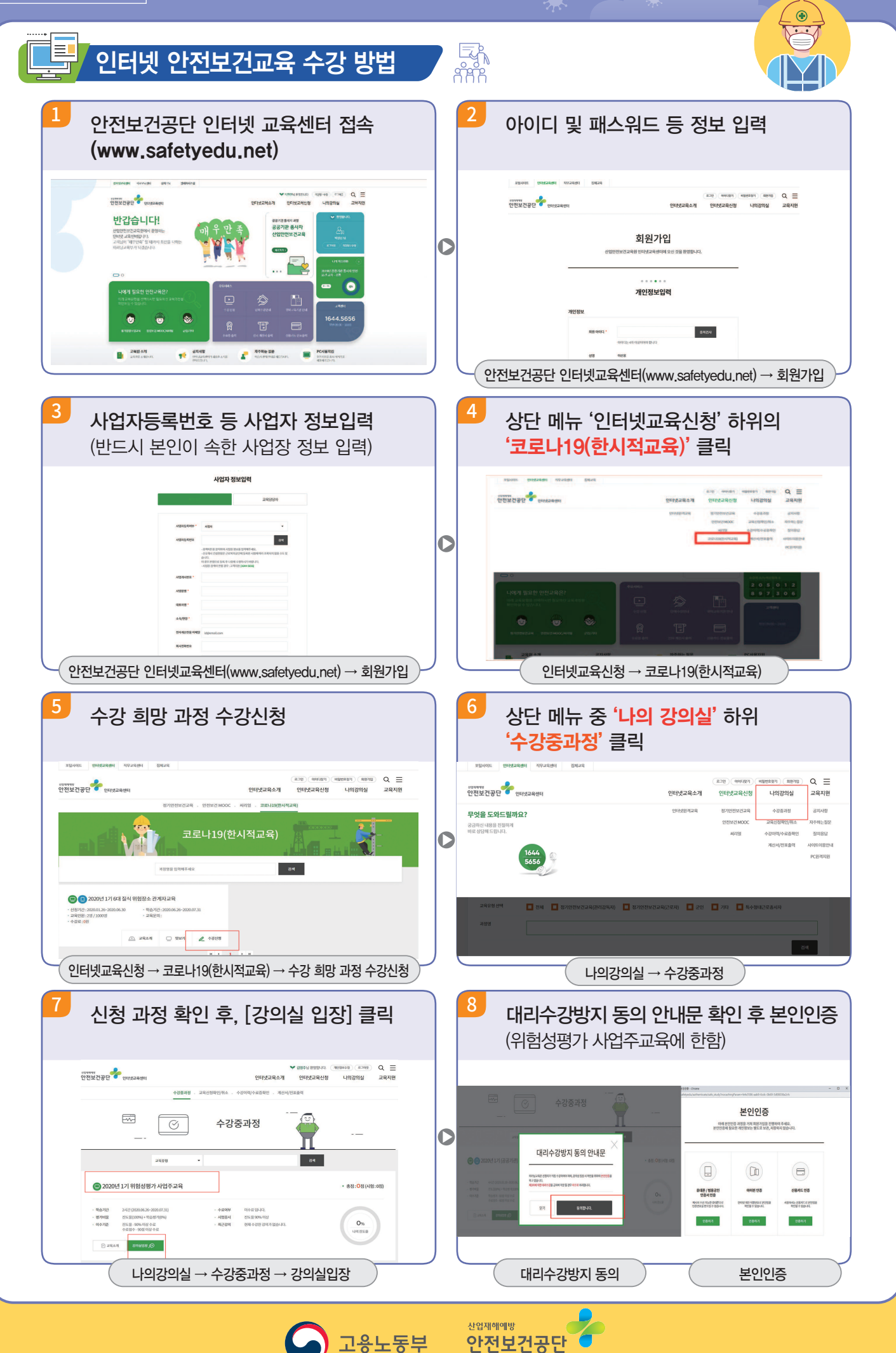